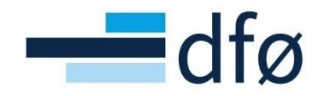

Direktoratet for forvaltning og økonomistyring

# Avsetningsrapport AVS01

Brukerveiledning BOTT

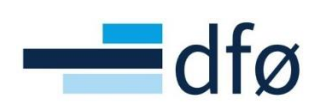

## Innhold

| 1. | Kort om avsetningsrapporten  | 2 |  |  |  |
|----|------------------------------|---|--|--|--|
| 2. | Her finner du rapporten      | 2 |  |  |  |
| 3. | Slik kjører du rapporten     | 2 |  |  |  |
| 4. | Dette inneholder rapporten   | 4 |  |  |  |
| С  | ppsummering                  | 4 |  |  |  |
| K  | ontroll                      | 4 |  |  |  |
| A  | AVS01_PO                     |   |  |  |  |
| A  | VS01                         | 5 |  |  |  |
| 5. | Slik jobber du med rapporten | 6 |  |  |  |

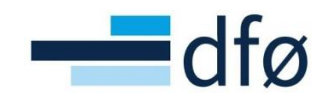

## 1. Kort om avsetningsrapporten

Ved periodeavslutning skal det gjøres avsetninger av kostnader som har påløpt i perioden, men som ikke er bokført. Avsetningsrapporten AVS01 gir en oversikt over transaksjoner som fortsatt er til behandling på arbeidsflyt, og som bør vurderes avsatt i regnskapet.

Rapporten gir en oversikt over:

- 1. åpne innkjøpsordrer som det er gjort varemottak på
- 2. leverandørfaktura på flyt
- 3. hovedboktransaksjoner på flyt
- 4. inngående faktura som er bokført i framtidige perioder

Basert på en del kriterier lager rapporten et forslag til hvilke beløp som skal avsettes.

Rapporten skal være et grunnlag for å vurdere hvilke kostnader det skal gjøres avsetninger av i regnskapet ved periodeavslutning. Informasjonen fra rapporten kan brukes til å lage et avsetningsbilag for bokføring.

## 2. Her finner du rapporten

Rapporten ligger i Web under Felles | Bestilte rapporter | Rapportbestilling | Månedsavslutning:

| Bestilte rapporter        |  |  |  |  |  |  |  |
|---------------------------|--|--|--|--|--|--|--|
| Q Dine bestilte rapporter |  |  |  |  |  |  |  |
| Alle bestilte rapporter   |  |  |  |  |  |  |  |
| The Rapportbestilling     |  |  |  |  |  |  |  |
| Månedsrapportering        |  |  |  |  |  |  |  |
| Prosjektøkonomi           |  |  |  |  |  |  |  |
| 🗁 Månedsavslutning        |  |  |  |  |  |  |  |
| Aldersfordelt kundesald   |  |  |  |  |  |  |  |
| Avsetningsgrunnlag        |  |  |  |  |  |  |  |
|                           |  |  |  |  |  |  |  |

## 3. Slik kjører du rapporten

Klikk på rapport-ikonet.

Angi hva du ønsker å inkludere i rapporten:

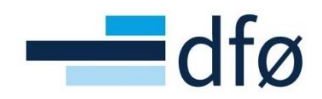

| Åpne parametre            |              |
|---------------------------|--------------|
|                           |              |
| Koststed                  | •            |
| Periode                   | 202102       |
| Leverandørfakt. på flyt   | $\checkmark$ |
| Hovedboktrans. på flyt    | $\checkmark$ |
| Faktura bokført fremtidig | $\checkmark$ |
| Innkjøpsordre på flyt     | ✓            |
| Konto fra 1               | 1000         |
| Konto til 1               | 1299         |
| Konto fra 2               | 4000         |
| Konto til 2               | 7999         |
| Konto (liste)             | 9992,9993    |
| Minimumsbeløp             | 100          |

Parameterne er forhåndsutfylt med et forslag til hva som skal inkluderes i rapporten.

Tabellen under forklarer de ulike parameterne:

| Parameter                 | Verdi  | Forklaring                                                                                                    |  |  |
|---------------------------|--------|----------------------------------------------------------------------------------------------------|--|--|
| Koststed                  | *      | Angir om du ønsker å begrense rapporten på<br>koststed. Jokertegnet * betyr at alle koststeder<br>blir inkludert. Det er også mulig å kombinere<br>jokertegnet med andre verdier. For eksempel vil<br>1* bety at alle koststeder med verdien 1 blir<br>listet ut. |  |  |
| Periode                   | 202102 | Angir hvilken periode du ønsker å bestille<br>rapporten for. Angi den perioden du skal<br>avslutte regnskapet for.                                                                                                    |  |  |
| Leverandørfakt. på flyt 1 |        | Om du ønsker å inkludere leverandørfaktura på<br>flyt                                                                                                    |  |  |
| Hovedboktrans. på flyt    | 1      | Om du ønsker å inkludere<br>hovedboktransaksjoner på flyt                                                                                                    |  |  |
| Faktura bokført fremtidig | 1      | Om du ønsker å inkludere fremtidig bokførte<br>faktura                                                                                                    |  |  |
| Innkjøpsordre på flyt     | 1      | Om du ønsker å inkludere innkjøpsordre på flyt                                                                                                    |  |  |
| Konto fra 1               | 1000   | Konto fra og med intervall 1                                                                                                    |  |  |

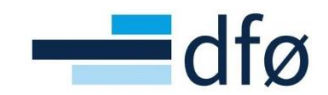

| Konto til 1            | 1299 | Konto til og med intervall 1                                  |
|------------------------|------|---------------------------------------------------------------|
| Konto fra 2            | 4000 | Konto fra og med intervall 2                                  |
| Konto til 2            | 7999 | Konto til og med intervall 2                                  |
| Konto (liste) 9992,999 |      | Eventuelle konti utenfor intervallet du ønsker å<br>inkludere |
| Minimumsbeløp          | 100  | Minste beløp som vises                                        |

Etter at du har gjort eventuelle endringer i parameterne, trykker du Lagre for å bestille rapporten. Rapporten kan nå lastes ned under Felles | Bestilte rapporter | Dine bestilte rapporter.

Trykk på ikonet under Vis rapport for å laste ned rapporten:

| ≣ 俞                     | UB Avsetni     | ngsgrunnlag (A | VS01) ×    | UB Dine bes | stilte rapporter | ×   |            |  |          |           |        |   |      |          |        |
|-------------------------|----------------|----------------|------------|-------------|------------------|-----|------------|--|----------|-----------|--------|---|------|----------|--------|
|                         |                |                |            |             |                  |     |            |  |          |           |        |   |      |          |        |
| Dine bestilte rapporter |                |                |            |             |                  |     |            |  |          |           |        |   |      |          |        |
| Planlagt                |                |                |            |             |                  |     |            |  |          |           |        |   |      |          |        |
| Fra                     | Fra 16.02.2021 |                |            |             |                  |     |            |  |          |           |        |   |      |          |        |
| Filter                  | Filter         |                |            |             |                  |     |            |  |          |           |        |   |      |          |        |
|                         |                |                |            |             |                  |     |            |  |          |           |        |   |      |          |        |
| Bestilte rapporter      |                |                |            |             |                  |     |            |  |          |           |        |   |      |          |        |
| Vis rappo               | t Bruker       | Rapportnavn    | Rapport-ID | Ordrenumm   | Planlagt         |     | Ferdig     |  | Serverkø | Filnavn   | Status |   | Zoom | Vis logg |        |
|                         | 1              |                |            |             |                  | in. |            |  |          |           |        | - |      |          | Filter |
|                         | 1.040          | Avsetningsgr   | AVS01      | 18          | 16.02.2021       |     | 16.02.2021 |  | RAPPORT  | avs01a_18 | Ferdig |   | Q,   | Ð        |        |

## 4. Dette inneholder rapporten

Rapporten har 4 arkfaner:

- Oppsummering
- Kontroll
- AVS01\_PO
- AVS01

#### Oppsummering

Denne arkfanen viser hvilke rapportparametere som er angitt i bestillingen av rapporten. Her ser du også en oppsummering av hvor mye som foreslås avsatt fra rapporten, og det totale avsetningsbeløpet etter du har gjort manuelle justeringer.

#### Kontroll

Denne arkfanen gir en oversikt over transaksjoner som må kontrolleres spesielt. Det må gjøres en manuell vurdering av hvilket beløp som skal avsettes for disse transaksjonene. Transaksjonene grupperes i fire kategorier:

- 1. Ordre med differanse i beløp på ordren og det som er bokført i hovedbok eller faktura på flyt
- 2. Ordre med høyere varemottak enn ordrebeløp
- 3. Ordre med innkjøpsfaktura på flyt med periodiseringsnøkkel
- 4. Bilag med avgiftskoder i forbindelse med "merking" av fakturaer for innførsel av varer fra utlandet

De fire kategoriene er beskrevet i tabellen under:

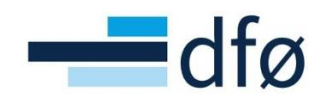

| # | Overskrift                                                                                                | Beskrivelse                                                                                                    |  |  |  |
|---|----------------------------------------------------------------------------------------------------|----------------------------------------------------------------------------------------------------|--|--|--|
| 1 | Ordre med differanse i beløp på<br>ordren og det som er bokført i                                         | Det er avvik mellom faktura i hovedbok og faktura i innkjøpsmodulen.                                                                                                    |  |  |  |
|   | hovedbok eller faktura pa flyt                                                                            | I disse tilfellene må du sjekke om det er faktura i<br>hovedbok eller faktura i innkjøpsmodulen som har riktig<br>beløp, for å kunne vurdere hva som er riktig<br>avsetningsbeløp. |  |  |  |
| 2 | Ordre med høyere varemottak enn<br>ordrebeløp. Vurder om ordrebeløp                                       | Det er gjort varemottak med større beløp enn beløpet på ordren.                                                                                                    |  |  |  |
|   | eller varemottak skal justeres                                                                            | I disse tilfellene må du vurdere om det er ordrebeløp elle<br>beløpet som er registrert på varemottak som er det riktig<br>beløpet å avsette.                                      |  |  |  |
| 3 | Ordre med innkjøpsfaktura på flyt<br>med periodiseringsnøkkel                                             | Dette er ordre med innkjøpsfaktura på flyt hvor det er<br>benyttet periodiseringsnøkkel.                                                                                           |  |  |  |
|   |                                                                                                    | I disse tilfellene må du vurdere hva som skal avsettes,<br>basert på periodiseringsnøkkelen som er angitt og<br>startperiode for periodiseringen.                                  |  |  |  |
| 4 | Bilag med avgiftskoder i forbindelse<br>med "merking" av fakturaer for<br>innførsel av varer fra utlandet | Dette er faktura som benytter avgiftskoder i forbindelse<br>med «merking» av fakturaer for innførsel av varer fra<br>utlandet.                                                     |  |  |  |
|   |                                                                                                    | I disse tilfellene må du vurdere om du skal legge på mva i<br>avsetningsbeløpet.                                                                                                   |  |  |  |

#### AVS01\_PO

Denne arkfanen viser åpne innkjøpsordrer som er sendt, men ikke er fullstendig fakturert. Ordrene må ha et varemottak for å bli med i rapporten.

Forslag til avsetningsbeløp beregnes på følgende måte:

(Varemottak – Varemottak i fremtidig periode) – (Faktura bokført – Faktura bokført i fremtidig periode)

Forslag til avsetningsbeløp blir justert opp til bruttobeløp når transaksjonen har avgiftskode for beregning av mva uten fradrag (X1, X2, X3).

Ordrer som er listet i arkfanen for kontroll er markert med rødt og har ikke forslag til avsetningsbeløp. For disse ordrene må du vurdere hvilket beløp som skal avsettes.

Forslag til avsetningsbeløp oppgis alltid i NOK.

Kolonnene med blå overskrift i denne fanen (kolonne P - Y) kan redigeres og oppsettet er tilrettelagt for at grunnlag for avsetning enkelt skal kunne limes inn i en mal for bokføring.

#### AVS01

I denne arkfanen vises tre typer transaksjoner:

| # | Туре                         | Beskrivelse                                                                                                    | Forslag til avsetning                                                                                                    |
|---|------------------------------|----------------------------------------------------------------------------------------------------|----------------------------------------------------------------------------------------------------|
| 1 | Leverandørfaktura<br>på flyt | Henter ut alle åpne inngående faktura<br>på flyt, men ekskluderer de som<br>tilhører en åpen innkjøpsordre hvor<br>innkjøpsordre er med i uttrekket<br>AVS01_PO. | Om fakturadato er mindre eller lik<br>siste dato i perioden rapporten<br>bestilles vil beløp være forslag til<br>avsetning. Om ikke vil forslag til<br>avsetning være 0. |
| 2 | Hovedboktrans.<br>på flyt    | Henter ut alle hovedboktransaksjoner<br>på flyt.                                                                                                    | Om perioden er mindre enn eller<br>lik perioden rapporten er bestilt                                                                                                    |

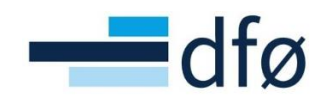

|   |                              |                                                                                                    | for vil beløp være forslag til<br>avsetning. Om ikke vil forslag til<br>avsetning være 0.                                                                                |
|---|------------------------------|----------------------------------------------------------------------------------------------------|----------------------------------------------------------------------------------------------------|
| 3 | Faktura bokført<br>fremtidig | Henter ut alle inngående faktura som<br>er bokført i fremtidige perioder.<br>Rapporten ekskluderer faktura som er<br>knyttet mot en åpen innkjøpsordre hvor<br>innkjøpsordre er med i uttrekket<br>AVS01_PO. | Om fakturadato er mindre eller lik<br>siste dato i perioden rapporten<br>bestilles vil beløp være forslag til<br>avsetning. Om ikke vil forslag til<br>avsetning være 0. |

Rapporten justerer forslag til avsetningsbeløp når det er periodiseringsnøkkel på transaksjoner i denne fanen. Justeringen tar hensyn til startperiode.

Transaksjoner som er listet i arkfanen for kontroll er markert med rødt og har ikke forslag til avsetningsbeløp. For disse transaksjonene må du vurdere hvilket beløp som skal avsettes.

Forslag til avsetningsbeløp oppgis alltid i NOK.

Kolonnene med blå overskrift i denne fanen (kolonne U – AD) kan redigeres og oppsettet er tilrettelagt for at grunnlag for avsetning enkelt skal kunne limes inn i en mal for bokføring.

## 5. Slik jobber du med rapporten

Det er fanene AVS01\_PO og AVS01 som gir grunnlag for vurdering av avsetning.

- 1. Gjør ønskede kontroller av forslag til avsetning i arkfane AVS01. Juster avsetningsbeløpet i kolonnen «Avsettes» ved behov.
- 2. Gjør en vurdering av hvilket beløp som skal avsettes når forslag til avsetning har fått teksten «Kontroller ordre». Legg inn beløpet i kolonnen «Avsettes». Bruk arkfanen Kontroll for å se hva som er årsaken til at denne transaksjonen må kontrolleres.
- Om transaksjonen har konto 9992 eller 9993, er ikke transaksjonen ferdig kontert i arbeidsflyten. Skal disse transaksjonene avsettes i regnskapet, må konteringen legges inn i rapporten. Endre konto 9992/9993 til ønsket kostnadskonto (overskriv i kolonnen Konto), og fyll inn resten av konteringsstrengen (Koststed og Dim2 – Dim7).
- 4. Filtrér bort alle beløp = 0 i kolonnen Til bokføring. Kopier kolonnene fra «*Konto*» til og med «*Til bokføring*» og lim inn i en mal for bokføring av avsetning.
- 5. Gjenta pkt. 1 4 for arkfanen AVS01\_PO.